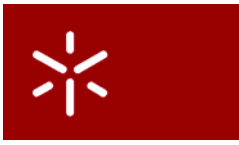

**Universidade do Minho** 

Mestrado Integrado em Engenharia Biomédica Sistemas de Aprendizagem e Extração de Conhecimento 4º Ano, 2º Semestre Ano letivo 2012/2013

Ficha prática – Introdução ao WEKA Março, 2013

Tema

Objectivos de aprendizagem Análise e Extração de Conhecimento.

Com a realização desta ficha prática pretende-se que os alunos:

- Adquiram noções básicas sobre análise e extração de conhecimento de dados;
- Identifiquem os objetivos a alcançar no processo de extração de conhecimento (classificação, associação, segmentação, e outros).

Enunciado

Usando o ficheiro de dados com informação sobre os clientes de uma instituição bancária que aderiram a um produto financeiro publicitado por meios eletrónicos (Tabela 1), realize os passos indicados ao longo desta ficha prática, com vista à familiarização com o ambiente de exploração de dados WEKA (Waikato Environment for Knowledge Analysis – www.cs.waikato.ac.nz/~ml/weka).

## Tabela 1

Excerto do conjunto de dados («data set») a analisar. O conjunto de dados completo está disponível eletronicamente.

| id      | age | sex    | region     | incomo marriodobildro |           |     | car | save_ | current_ | mortanao | non |
|---------|-----|--------|------------|-----------------------|-----------|-----|-----|-------|----------|----------|-----|
| iu      |     |        |            | Income n              | uciliuren | Cai | act | act   | mongage  | heh      |     |
| ID12101 | 48  | FEMALE | INNER_CITY | 17546.0               | NO        | 1   | NO  | NO    | NO       | NO       | YES |
| ID12102 | 40  | MALE   | TOWN       | 30085.1               | YES       | 3   | YES | NO    | YES      | YES      | NO  |
| ID12103 | 51  | FEMALE | INNER_CITY | 16575.4               | YES       | 0   | YES | YES   | YES      | NO       | NO  |
| ID12104 | 23  | FEMALE | TOWN       | 20375.4               | YES       | 3   | NO  | NO    | YES      | NO       | NO  |
| ID12105 | 57  | FEMALE | RURAL      | 50576.3               | YES       | 0   | NO  | YES   | NO       | NO       | NO  |
| ID12106 | 57  | FEMALE | TOWN       | 37869.6               | YES       | 2   | NO  | YES   | YES      | NO       | YES |
| ID12107 | 22  | MALE   | RURAL      | 8877.07               | NO        | 0   | NO  | NO    | YES      | NO       | YES |
| ID12108 | 58  | MALE   | TOWN       | 24946.6               | YES       | 0   | YES | YES   | YES      | NO       | NO  |
| ID12109 | 37  | FEMALE | SUBURBAN   | 25304.3               | YES       | 2   | YES | NO    | NO       | NO       | NO  |
| ID12110 | 54  | MALE   | TOWN       | 24212.1               | YES       | 2   | YES | YES   | YES      | NO       | NO  |
| ID12111 | 66  | FEMALE | TOWN       | 59803.9               | YES       | 0   | NO  | YES   | YES      | NO       | NO  |
|         |     |        |            |                       |           |     |     |       |          |          |     |

O objetivo deste cenário é o de induzir um perfil para caracterizar os clientes, potenciais alvos desta campanha.

Sequência de passos a realizar:

1. Obter o ficheiro "bank-data.csv";

2. Analisar o conteúdo do ficheiro com um editor de texto (Notepad/Bloco de Notas), verificando:

- i) atributos;
- ii) tipos de dados;
- iii) valores;
- iv) número de casos.

- 3. Analisar o conteúdo do ficheiro com uma folha de cálculo e produzir algum tipo de análise sobre os dados, como por exemplo:
  - i) contador de ocorrências sobre alguns atributos (sexo, idade, região);
- ii) contador de ocorrências por classes (idade entre 0-10, 11-20, ...)
- iii) valores médios globais (idade média, vencimento médio);
- iv) valores médios por atributo (média da idade dos homens e das mulheres);
- v) gráficos ilustrativos dos dados ou dos resultados calculados.

4. Analisar o conteúdo do ficheiro com o ambiente de análise de conhecimento WEKA:

- i) na janela de preparação dos dados ("Preprocess"):
  - verificar que o atributo "id" não apresenta qualquer utilidade em termos analíticos;
  - a secção "Current relation" apresenta um resumo da informação do conjunto de dados;
  - a secção "Attributes" permite visualizar e manipular os atributos presentes no conjunto de dados;
  - a secção "Selected attribute" resume os dados do atributo seleccionado e visualiza graficamente esse conteúdo.
- ii) ainda na janela "Preprocess", remover o atributo "id";
- iii) gravar o conjunto de dados resultante em formato .ARFF (formato nativo do WEKA), por exemplo, "bank-data.arff";
- iv) usar um editor de texto para consultar o conteúdo deste ficheiro.

## 5. Preparação de dados:

- i) editar o ficheiro "bank-data.arff" com um editor de texto;
- ii) para o atributo "children", substituir o termo "numeric" pela lista de valores {0, 1, 2, 3};
- iii) gravar o ficheiro com esta alteração;
- iv) utilizar de novo o ambiente WEKA para consultar o ficheiro "bank-data.arff";
- v) enumerar («discretize») os atributos numéricos "age" e "income":
  - na janela "Preprocess", na secção "Filter", carregar no botão "Choose" e seleccionar "weka/filters/unsupervised/attribute/discretize";
  - clicar no nome do filtro agora seleccionado para aceder às suas propriedades;
  - clicar no botão "More" (explorar);
  - na propriedade "bins", alterar o seu valor para 3;
  - aceitar, carregando "OK";
  - na secção "Filter", clicar "Apply", para submeter o conjunto de dados ao filtro programado;
  - gravar o resultado num novo ficheiro, por exemplo, "bank-data-discrete.arff";
  - explorar este novo ficheiro com um editor de texto.

6. Regras de Associação:

- i) utilizar o ambiente WEKA para consultar o ficheiro "bank-data-discrete.arff";
- ii) seleccionar a janela de pesquisa de associações "Associate";
- iii) na secção "Associator" está indicado o algoritmo de associação "Apriori" com os respectivos parâmetros pré-definidos;
- iv) editar opções dos parâmetros, clicando sobre o nome do algoritmo de associação;
- v) explorar através do botão "More";
- vi) procurar obter diversas associações, para um número máximo de regras (por exemplo 100);
- vii) experimentar com diversas métricas;

## 7. Segmentação («clustering»)

- i) utilizar o ambiente WEKA para consultar o ficheiro "bank-data.arff";
- ii) seleccionar a janela de segmentação "Cluster";
- iii) na secção "Clusterer", clicar em "Choose" para seleccionar o processo segmentador;
- iv) escolher o algoritmo de segmentação "weka/clustererers/SimpleKMeans";
- v) clicar nos parâmetros identificados por defeito e alterar o número de segmentos ("clusters") para 6;
- vi) iniciar a execução do algoritmo ("Start");
- vii) o resultado do algoritmo apresenta o «centroid» de cada segmento;
- viii) na secção "Result list", clicando com o botão direito, surge um conjunto de opções que permitem visualizar os resultados graficamente.

## 8. Classificação

- i) utilizar o ambiente WEKA para consultar o ficheiro "bank-data-training.arff";
- ii) aceder à janela de classificação "Classify";
- iii) na secção "Classifier", clicar em "Choose" e seleccionar o algoritmo de classificação "weka/classifiers/trees/J48", e aceitar os parâmetros identificados por defeito;
- iv) iniciar a execução do algoritmo de classificação ("Start");
- v) na secção "Result list", clicando com o botão direito, surge um conjunto de opções que permitem visualizar os resultados graficamente;
- vi) nas opções que surgem, escolher "visualize tree";
- vii) experimentação com ficheiro de teste "bank-data-test.arff":
  - na secção "Test options", marcar "Supplied test set" e carregar o ficheiro de testes;
  - para ver os exemplos classificados, na secção "Result list" clique com o botão direito e seleccione "Visualize classifier errors";
  - clicar no botão "Save" para gravar os resultados em "bank-data-test-errors.arff";
  - utilizar um editor de texto para visualizar este ficheiro.